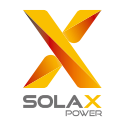

# Pocket WiFi V3.0 (-P/-E) User Manual

Ensure all power has been turned off at least 5 minutes prior to installation.

1. INSTALLATION

Remove the cover of DONGLE port at the bottom of the inverter. Ready to install vour Pocket WiFi.

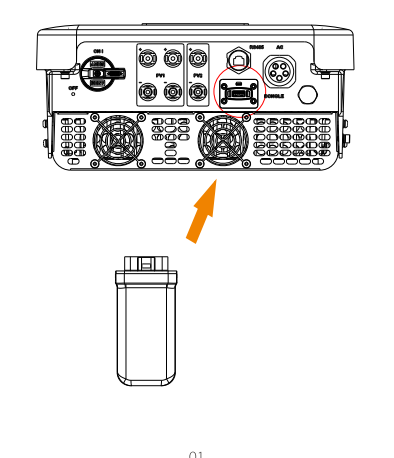

For the -P/-E version of Pocket WiFi. screw the antenna to the end of the shell

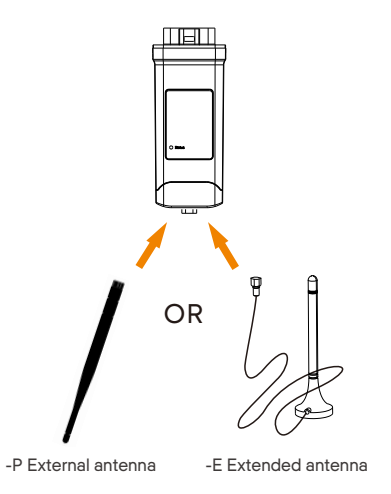

Plug the Pocket WiFi into the correct port of inverter.

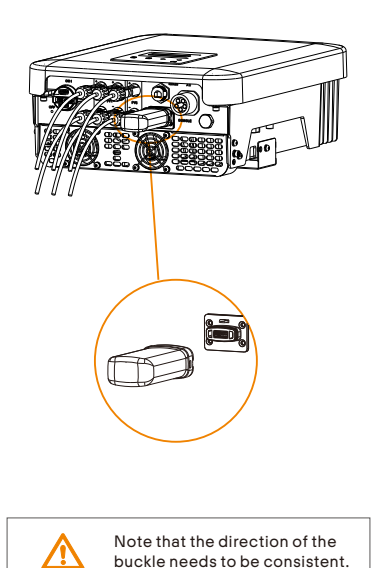

## 2. MONITORING

SolaxCloud Registration Step 1: Use your smart phone to scan below QR code or search for the keyword "SolaxCloud" in browser to download the Monitoring App.

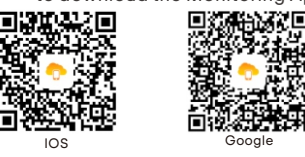

Step 2: Touch the Setting button at upper left corner of the Monitoring App to choose language. Step 3: Touch "Create a new account" at the bottom of Monitoring App. Step 4: Type in or scan the Registration No. and type in other information to complete the registration.

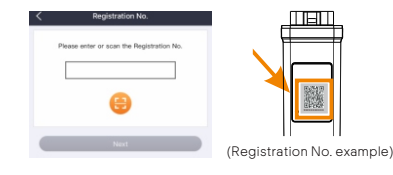

Local

Site

Read this user manual carefully prior to use.

Pocket WiFi

\*Antenna type is divided into external

antenna and extended antenna. It is

already selected when you purchase

Wi-Fi Connection Step 1: Login your account and turn to Account page in the app. Step 2: Click "Wi-Fi Connection".

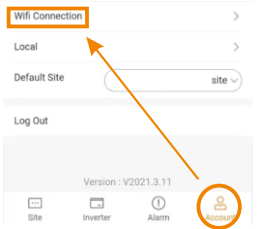

Step 3: Type in or scan the Registration No. of the Pocket WiFi. Then touch Next and agree to Join the network of the Pocket WiFi.

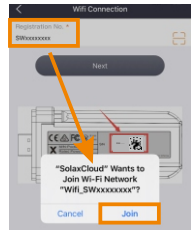

Step 4: Type in your home Wi-Fi SSID and password, then Setting. \*5GHz Wi-Fi is unavailable for now.

|                | Wifi Connection |  |
|----------------|-----------------|--|
| WIFI Network * | •               |  |
| HomeRouter     |                 |  |
| Password *     |                 |  |
| •••••          |                 |  |

Step 5: Wi-Fi setting successes.

\*Check more Wi-Fi setting information on www.solaxcloud.com/wifiSetting/

Local Mode

Use your smart phone to connect the SolaX Wi-Fi signal (Wifi SWxxxxxxx). Then touch Local and type in password (initially same as the Registration No.) to access the Local Mode in the Monitoring App.

\*Visit the local password setting instruction on www.solaxcloud.com/wifiSetting/

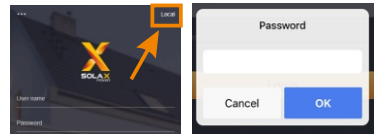

 Monitoring Website
Step 1: Ensure that your computer or laptop is connected to a network.
Step 2: Open a browser and enter www.solaxcloud.com/
Step 3: Select your display language and read the User guide, then create a new account.

User g

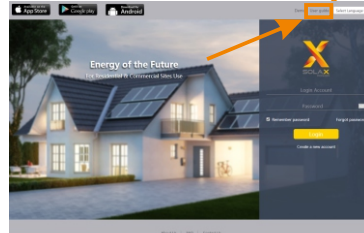

Hond VA | HHE | Contacts pight (2007 Islah Power Kenwek Technologi (Du Jang) Co., int promover and a B 2007 Bob Intercention P

Step 4: Complete registration, login, add site and other related operations according to the guidelines of the User guide. Step 5: Click the Warranty Manage and

add your installation information to get warranty for your devices.

#### **TECHNICAL DATA**

| Product Name         | Pocket WiFi                     |  |
|----------------------|---------------------------------|--|
| Model                | Pocket WiFi V3.0 (-P/-E)        |  |
| Supply Voltage       | 5V DC                           |  |
| Rated Power          | 1.3 W                           |  |
| EIRP Power           | 17.41 dBm(Measured Max. Average |  |
| Frequency            | 2.4 GHz                         |  |
| Antenna Gain         | 3 dBi                           |  |
| Antenna Type         | IPEX                            |  |
| Degree of Protection | IP 65                           |  |
| Operating Temperate  | -40~85 ℃                        |  |
| Wireless Mode        | 802.11 b/g/n                    |  |
| Dimension            | 95.5*45.7*28.5 mm               |  |
| Dimension (-P/-E)    | 112*45.7*28.5 mm                |  |
| Weight               | 50 g (-P/-E <107g)              |  |
|                      |                                 |  |

### WARRANTY REGULATION AND LIABILITY

#### Terms and Conditions

SolaX grants a standard 24-month warranty. The terms of this warranty begin from the date marked on the purchase invoice. SolaX will only perform warranty service when the faulty unit is returned to SolaX along with a copy of the invoice and proof of purchase issued by the dealer. In addition, the type label of the unit must be fully legible. If these requirements are not fulfilled, SolaX reserves the right to deny warranty service. Exclusion of Liability

Warranty claims are excluded for direct or indirect damage due to:

 Use of unit in ways not intended, improper or substandard installation, improper operation and unauthorized modification to the units, or repair attempts.
Missing warranty card and serial number.
Operating the units with defective protective equipment.
Influence of foreign objects and force majeure.
Inadequate ventilation.
Non-observance to relevant safety instructions.

#### APPEARANCE AND DIMENSIONS

#### Pocket WiFi V3.0:

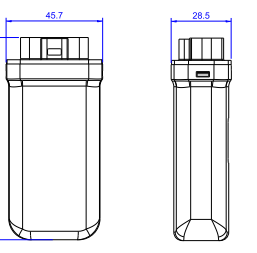

#### Pocket WiFi V3.0 -P/-E:

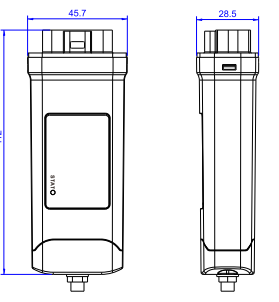

09

#### SAFETY INSTRUCTIONS

 Prior to installation, ensure all power going to the inverter has been cut off.

Keep away from flammable, explosive materials.

Do not dismantle or scrap by force.

• Children should be supervised to ensure that they do not play with this appliance.

Indicates that the product must not be processed with household waste. It must be brought to an electric and electronic waste collection point for recycling and disposal. By ensuring the appropriate lisposal of this product you also help in preventing potentially negative consequences for the environment and human health. The recycling of materials helps preserve our natural resources. For further information regarding the recycling of this product, please contact your municipality, local waste disposal center or the store where the products was purchased.

This device complies with part 15 of the FCC Rules. Operation is subject to the following two conditions: (1) This device may not cause harmful interference, and (2) this device must accept any interference received. including interference that may cause undesired operation. Any Changes or modifications not expressly approved by the party responsible for compliance could void the user's authority to operate the equipment. NOTE: This equipment has been tested and found to comply with the limits for a Class B digital device, pursuant to part 15 of the FCC Rules. These limits are designed to provide reasonable protection against harmful interference in a residential installation. This equipment generates, uses and can radiate radio frequency energy and, if not installed and used in accordance with the instructions, may cause harmful interference to radio communications. However, there is no guarantee that interference will not occur in a particular installation. If this equipment does cause harmful interference to radio or television reception, which can be determined by turning the equipment off and on, the user is encouraged to try to correct the interference by one or more of the following measures: -Reorient or relocate the receiving antenna. -Increase the separation between the equipment and receiver. -Connect the equipment into an outlet on a circuit different from that to which the receiver is connected -Consult the dealer or an experienced radio/TV technician for help. RF exposure warning This equipment must be installed and operated in accordance with provided instructions and the antenna(s) used for this transmitter must be installed to provide a separation distance of at least 20 cm from all persons and must not be co-located or operating in conjunction with any other antenna or transmitter. End-users and installers must be provide with antenna installation instructions and

11

compliance.

transmitter operating conditions for satisfying RF exposure

#### **PROOF OF PURCHASE**

Retain this page as proof of your purchase. See warranty registration notice for more details.

| Name                   | Country  |
|------------------------|----------|
| Phone Number           | Zip Code |
| Email                  |          |
| Address                |          |
| Product Serial Number  |          |
| Date of Commissioning  | 3        |
| Installation Company N | lame     |
|                        |          |

Date of Delivery

Signature .....

SolaX Power Network Technology (Zhejiang) Co., Ltd. ADD Room 506, West Building A, No.525 Xixi Road, Hangzhou, Zhejiang Province, China 310007 Tel +86 571 56260011 FAX +86 571 56075753 EMAIL service@solaxpower.com WEB www.solaxpower.com